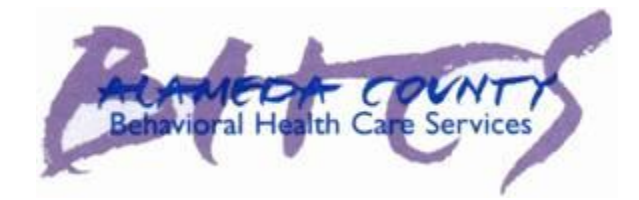

Alameda County

# Objective Arts Training Manual Administration

**Behavioral Health Care Services** 

# Table of Contents

| Logging in to Objective Arts           | 1    |
|----------------------------------------|------|
| Changing your Password                 | 2    |
| To Do List                             | 3    |
| Data Portal                            | 4    |
| Client List                            | 4    |
| The Data Portal Toolbar                | 4    |
| Clients List and Organization          | 5    |
| Clients                                | 6    |
| Filtering the Client List              | 6    |
| Adding a Client to Workload            | 8    |
| Removing a Client from Workload        | 9    |
| Assessments                            | 9    |
| Adding an Assessment                   | 9    |
| Assessment Data Entry                  | . 11 |
| Validation Errors                      | . 16 |
| Assessment Toolbar                     | . 17 |
| Accessing an Assessment                | . 19 |
| Creating Individual Assessment Reports | . 20 |
| Sample Reports                         | . 21 |
| Assessment Approval                    | . 22 |
| Assessment Approval Filter             | . 23 |
| Sequential Approve                     | . 23 |
| Batch Approve                          | . 24 |
| Accessing a Specific Assessment        | . 25 |
| Administration                         | . 26 |
| Filtering the Staff List               | . 27 |
| Adding a New Staff Member              | . 29 |
| Assign a Role                          | . 30 |
| Adding and Removing Placements         | . 31 |
| Viewing Responsibilities               | . 32 |
| Logging Out                            | . 34 |

# Logging in to Objective Arts

- 1. Log on to Objective Arts at: https://alameda.oasmr.com
  - Your user name is your INSYST number.
  - You will be supplied with a password from your agency's designated OA super-user.
  - OA super users are the point persons for all OA related questions for your agency's staff. They will help staff with logging in, entry issues, etc. Super users will be your agency's designated persons to contact BHCS with Objective Arts related questions and issues that they are unable to help staff with.
- 2. Enter the password exactly as it was given to you, it is case sensitive.

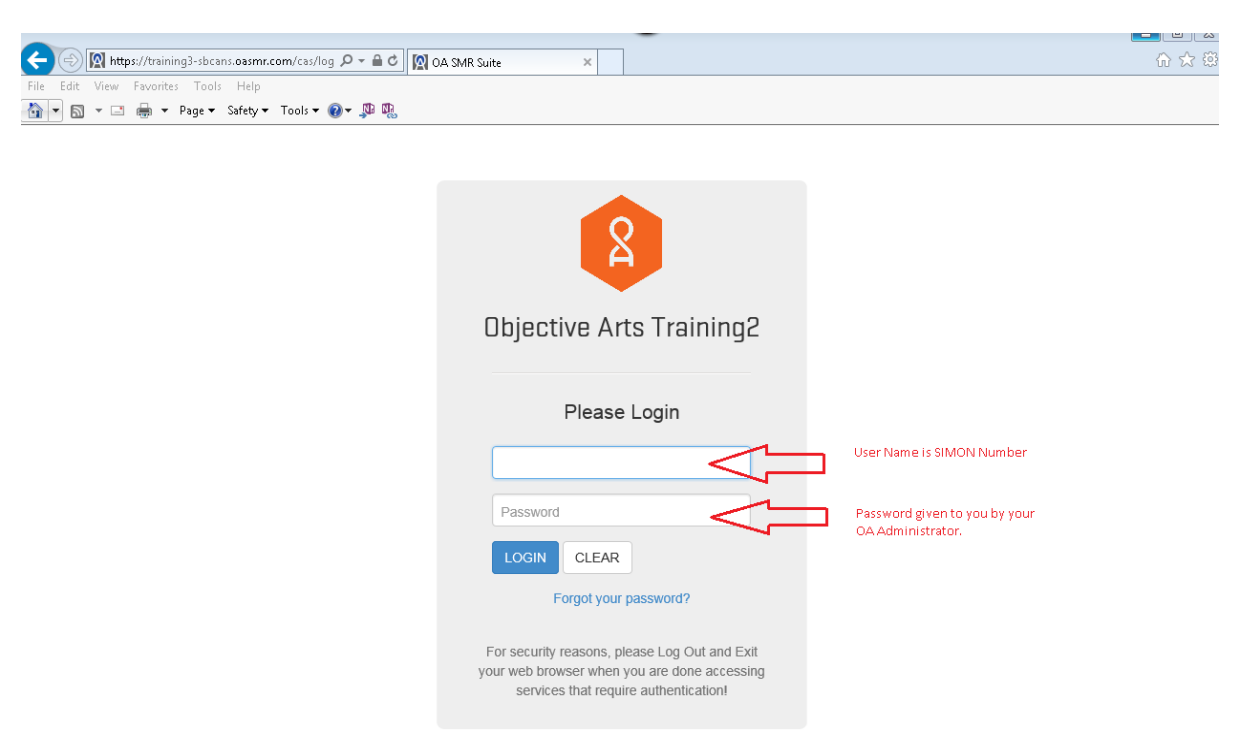

After logging in, the following screen appears. The options on this screen will depend on your role in Objective Arts.

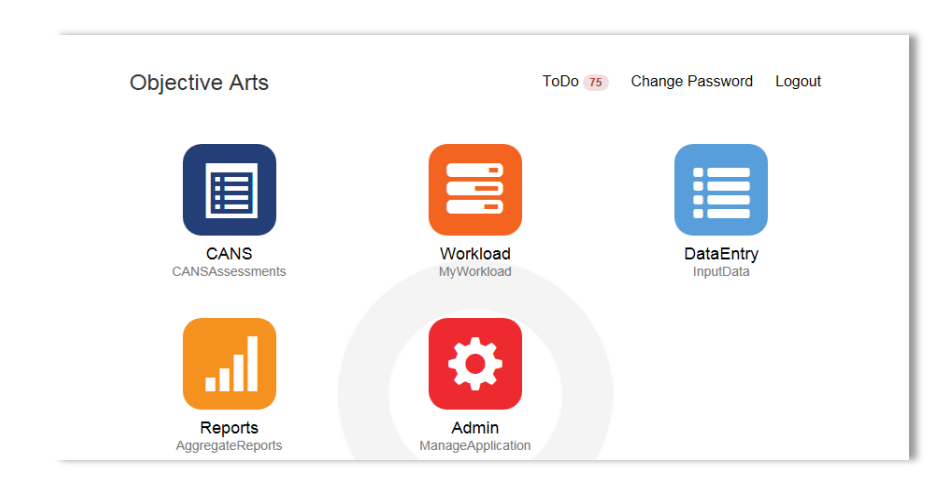

This is referred to as the Dashboard of Menu Options (Home Screen)

# **Changing your Password**

The first time you login, you will be required to change your password, but will not be prompted to do so. To change your password, you will need to be at the **Dashboard of Menu Options**.

1. Click on the Change Password link at the top right of the page.

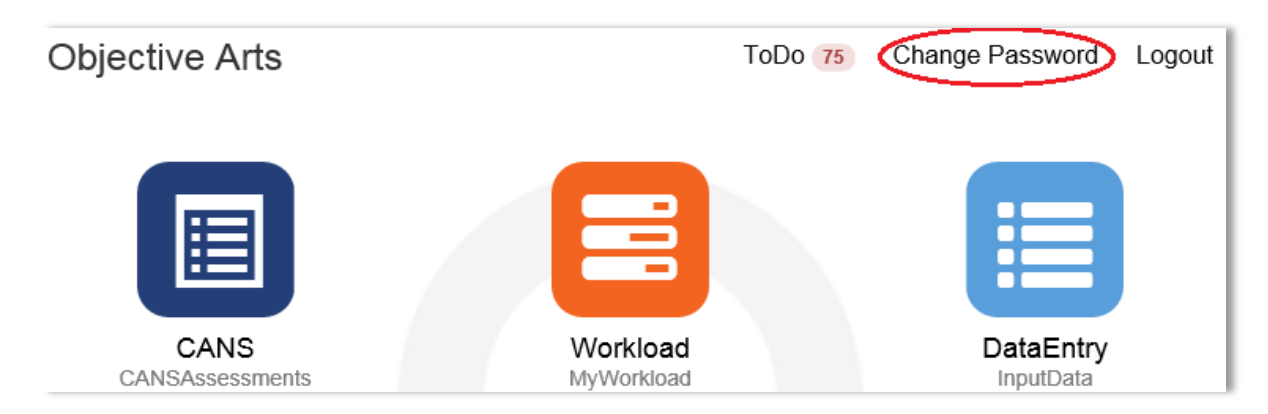

2. Enter your Old password supplied by your OA Super User.

#### 3. Then enter your new password

- It must be at least six characters and one capital letter.
- Repeat to confirm.

#### 4. Click Save.

| Change Password     | ×           |
|---------------------|-------------|
| Old Password        |             |
| Old Password        |             |
| New Password        |             |
| New Password        |             |
| Repeat              |             |
| Repeat New Password |             |
|                     | $\sim$      |
|                     | Cancel Save |

# <u>To Do List</u>

#### 1. From the Dashboard of Menu Options, click ToDo.

• This screen is a list of those clients that you have responsibilities for in an RU.

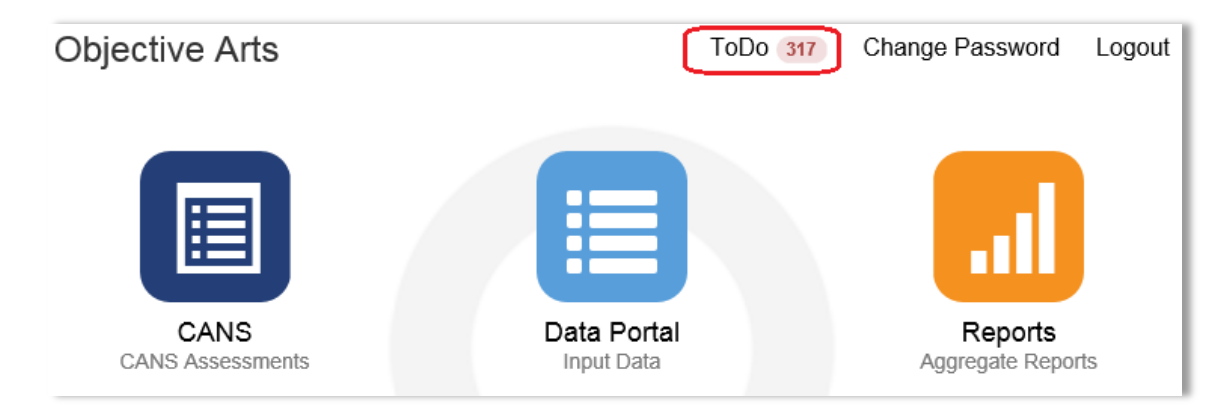

#### To Do List

| Incomplete 667 | Desc                                                                                                    | Due Date             | Owner               | ou                       |
|----------------|----------------------------------------------------------------------------------------------------|----------------------|---------------------|--------------------------|
| Returned 73    | This CANS assessment for Kuhn, Freddie<br>has been in the Assigned State for over 733<br>days. Please complete and submit the<br>assessment as soon as possible.    | October 14,<br>2013  | Schuppe,<br>Brisa   | CCICMS                   |
|                | This CANS assessment for Weimann, Troy<br>has been in the Assigned State for over 705<br>days. Please complete and submit the<br>assessment as soon as possible.    | November<br>10, 2013 | Little, Maximus     | JCBHS - Healthy<br>Homes |
|                | This CANS assessment for Tremblay,<br>Taylor has been in the Assigned State for<br>over 703 days. Please complete and submit<br>the assessment as soon as possible. | November<br>12, 2013 | Thompson,<br>Jammie | CCICMS                   |
|                | This CANS assessment for Wisoky, Darlene<br>has been in the Assigned State for over 705<br>days. Please complete and submit the<br>assessment as soon as possible.  | November<br>11, 2013 | OKeefe,<br>Eugene   | JCBHS - Healthy<br>Homes |
|                |                                                                                                    |                      |                     |                          |

- 2. Click on a client description and the assessment will open.
- You will then be able to edit, submit or approve the assessment.

# **Data Portal**

Client List

1. From the Dashboard of Menu Options, click Data Portal.

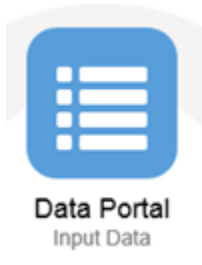

After clicking on Data Portal, you will see the following:

| Home    | Clients - Assessments - 6 | Help 💄 Smith, Susie       |                                               | Logout |
|---------|---------------------------|---------------------------|-----------------------------------------------|--------|
| Clients | s List                    |                           | Start typing a last name <b>T</b> Show Filter | S      |
|         | Identifier \downarrow 🕇   | Name J <sup>a</sup>       | Date of birth I1                              |        |
|         |                           | null, null                | May 23, 2005                                  |        |
|         | 1000015                   | Last1000015, First1000015 | November 12, 1996                             |        |
|         | 1000260                   | Last1000260, First1000260 | December 18, 1994                             |        |
|         | 1001477                   | Last1001477, First1001477 | May 11, 1994                                  |        |
|         | 1002098                   | Last1002098, First1002098 | September 11, 1996                            |        |

Depending on your browser settings, you may see a popup bar at the bottom of the screen that states, "Only secure content is displayed". If you do, click "Show all content".

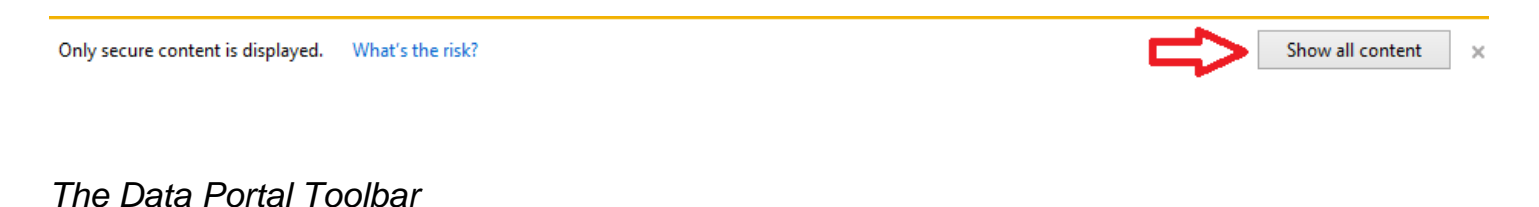

# Home Clients - Assessments - 🚱 Help 💄 Smith, Susie Logout

- ✓ Home: allows you to return to the Dashboard of Menu Options.
- ✓ Clients: this drop-down menu offers a choice between viewing a client list and viewing client workload.
- ✓ Assessments: this drop-down menu is the way to navigate to a list of client assessments or to view assessments in need of approval.
- ✓ Help: the help button will take you to the Objective Arts Wiki.
- Logout: after having entered the desired data, end the session by pressing this button on the top right of the screen. In addition, close your browser after your OA session.

# Clients List and Organization

This screen is a list of those clients that you have responsibilities for in an RU. The list may be sorted by three categories: their unique Identifier (INSYST number or Medical Record Number), their name (last, first), and their date of birth.

| Clients | s List                  |                           | Start typing a last name <b>T</b> Show Filter |
|---------|-------------------------|---------------------------|-----------------------------------------------|
|         | ldentifier \downarrow 🕇 | Name J <sup>®</sup>       | Date of birth ↓↑                              |
|         |                         | null, null                | May 23, 2005                                  |
|         |                         | null, null                | December 4, 1996                              |
|         | 1000015                 | Last1000015, First1000015 | November 12, 1996                             |
|         | 1000260                 | Last1000260, First1000260 | December 18, 1994                             |

#### 1. To sort the information, click on the category (or arrow next to it) to arrange the set by:

- By default, the list is sorted by Identifier from lowest to highest (increasing sequential order)
- Identifier (from lowest to highest OR highest to lowest).
- Name (alphabetically A-Z or Z-A).
- Date of birth (oldest to youngest OR youngest to oldest).
- 2. To view information for a client, click on the row (the bars are colored faint green or white) where the client's information appears.
  - This gives you information about the client's assessments, their ID numbers, dates, and status.

| Assessments List for Last1000015, First1000015 |       |                                | 00015, First1000015                                                    | Start typing a last name <b>Show Filter</b> |                                               |
|------------------------------------------------|-------|--------------------------------|------------------------------------------------------------------------|---------------------------------------------|-----------------------------------------------|
|                                                | ID \$ | Instrument 👫                   | Client Name \downarrow 🕇                                               | Date 🚛                                      | Status ↓↑                                     |
|                                                | 86693 | CANS<br>Assessor: HARRIS, JE   | Last1000015, First1000015<br>NNIFER Reporting Unit: CCICMS (36811)     | November 14, 2014                           | Approved by WOLKENHAUER, DIANNE on 01/02/2015 |
|                                                | 81930 | CANS<br>Assessor: Johnson, Gr  | Last1000015, First1000015<br>egory Reporting Unit: EVC - ChRIS (36B71) | October 30, 2014                            | Approved by Wilkinson, Lysane on 11/10/2014   |
|                                                | 74318 | CANS<br>Assessor: Johnson, Gro | Last1000015, First1000015<br>egory Reporting Unit: EVC - ChRIS (36B71) | September 3, 2014                           | Approved by Wilkinson, Lysane on 10/03/2014   |
|                                                | 77412 | CANS<br>Assessor: HARRIS, JE   | Last1000015, First1000015<br>NNIFER Reporting Unit: CCICMS (36811)     | July 22, 2014                               | Approved by WOLKENHAUER, DIANNE on 10/09/2014 |

The Assessments List will appear:

You can sort this list by clicking on the arrows next to each column header. By default, this list is sorted by Date from most recent to oldest (e.g.: newest at the top). Also, you can filter this list if you know specific information about the client.

# Clients

# Filtering the Client List

- 1. Open your Client List.
- 2. Click the blue Show Filter button to the top right of the screen.

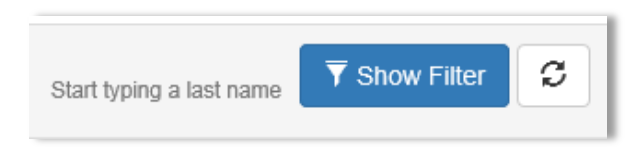

#### A filter section will open:

| Clients List      |                     |               | Start typing a last name Title Filter |
|-------------------|---------------------|---------------|---------------------------------------|
| Identifier        | Identifier          | Date of Birth | MM/DD/YYYY                            |
| First Name        | First Name          | Last Name     | Last Name                             |
| Active Only       |                     |               |                                       |
| Reporting Unit(s) | Q Reporting Unit(s) | Tag(s)        | Q Tag(s)                              |
|                   |                     |               | Clear Filter                          |

NOTE: It is NOT necessary to enter information in all of the search boxes. You may enter as much or as little information as you wish to narrow the fields.

- ✓ Identifier: this function is most useful if you know the Identifier of the client. (e.g. "0123456"). Partial Information may be used.
- ✓ Date of Birth: to locate client with a specific date of birth (e.g. "3/14/15)
- ✓ First Name: to locate clients with a given first name, (e.g. "Michael"). Partial information may be used.
- ✓ Last Name: to locate clients with a given last name, (e.g. "Abbott"). Partial information may be used.
- Active Only: If this box is enabled, the search will only return clients who are active. Otherwise, both active and inactive clients will be shown.
- Reporting Unit: to locate clients within one or a select few RUs. You will need to click the magnifying glass to input your parameters.
- ✓ Tags: to locate clients by a specific word or phrase in the report. (Not in use at this time. May be used in the future.)
  - 3. To filter by RU, click on the magnifying glass to input your parameters.
    - You can search for an RU by name in the search box next to the filter icon; or you can make your selections by clicking on the plus icons.
  - 4. Drag and drop RUs from the list on the left to the panel on the right.
  - 5. Click the blue Apply button on the bottom right side of the screen once you have made your selections.

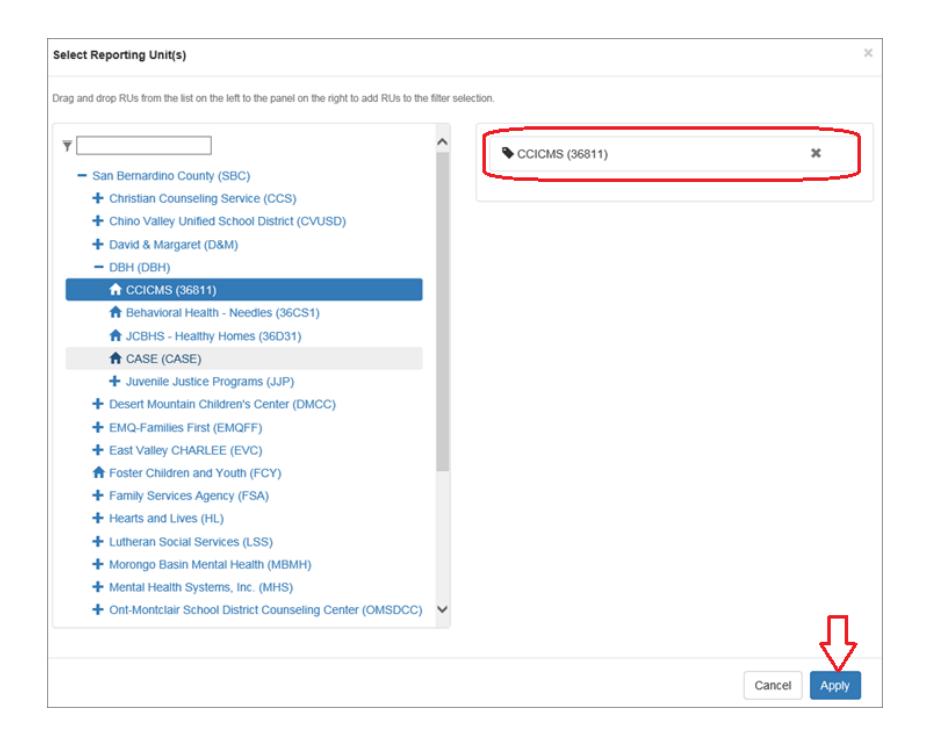

6. Once you're done entering parameters, click Filter, or press the Enter button on your keyboard.

| Clients List      |                     |               | Start typing a last name Tide Filter |
|-------------------|---------------------|---------------|--------------------------------------|
| Identifier        | Identifier          | Date of Birth | MM/DD/YYYY                           |
| First Name        | First Name          | Last Name     | Abbott                               |
| Active Only       |                     |               |                                      |
| Reporting Unit(s) | Q Reporting Unit(s) | Tag(s)        | Q Tag(s)                             |
|                   |                     |               | Clear Filter                         |

There are several key points about the filter function:

- ✓ Once you enter criteria into the filter, the blue Show Filter section will turn green and will read Hide Filter. If you want to minimize the filter, you can now press the green Hide Filter button to deflate the search terms. Note that the button will still remain green, this indicates that some filter is being applied. Thus, you can always check whether a filter is operating based on the color of the filter button.
- To delete a filter or to filter according to different terms, just re-open the filter and change the parameters. Then, click the blue Filter button on the bottom right to apply the filter to your data.
- The Clear button (next to the filter button) removes all of the filters and reverts back to the default setting of having no filters applied.

| Clear |  |
|-------|--|
|       |  |

The refresh button on the upper right hand corner of the box allows you to check to see if any new data has appeared since your last search with similar parameters.

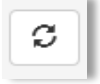

✓ Additional note: for the identifier, first name, and last name search boxes, your entries do not need to be complete words or ID numbers. You can run a search with, just the first three numbers in the ID ("012") or just the middle three letters of a last name ("bot") to yield all results that conform to those criteria.

## Adding a Client to Workload

## Your workload is automatically populated based on the Primary Therapist field within INSYST. However, should you need to add a client to your workload:

- 1. Navigate to the Client List.
- 2. On the Client List, check the box(es) next to the Identifier, then click the Add to Workload button at the bottom right of your screen.

| _        |              |                  |                    |
|----------|--------------|------------------|--------------------|
| $\frown$ | Identifier 1 | Name 1           | Date of birth ↓↑   |
|          | 9653926886   | Bishop, Bradley  | September 21, 1997 |
|          | 0921074559   | Bishop, Cecilia  | November 11, 2005  |
|          | 5557115129   | Bishop, Clyde    | March 5, 2013      |
|          | 6951671183   | Bishop, Cornelia | March 16, 1995     |
|          | 3385544054   | Bishop, Dora     | April 18, 2002     |
|          | 5496965398   | Bishop, Earl     | July 27, 1993      |
|          | 5376477807   | Bishop, Elnora   | September 19, 2000 |
|          | 3335990667   | Bishop, Floyd    | September 16, 1996 |

3. You can view the workload by clicking Clients and then Workload on the top menu.

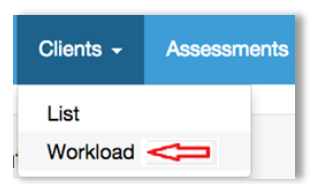

| Clients | List         |                       | Start typing a last name <b>T</b> Show Filter |
|---------|--------------|-----------------------|-----------------------------------------------|
|         | ldentifier 👫 | Name 1 <sup>8</sup> 2 | Date of birth ↓↑                              |
|         | 40gLkA48     | Abbott, Benjamin      | March 18, 2004                                |
|         | bXlpNdBy     | Abbott, Blanca        | September 14, 2011                            |
|         | 7xKadsk4     | Abbott, Carey         | October 28, 2005                              |
|         |              |                       |                                               |

## Removing a Client from Workload

<u>When the INSYST case is closed, it will be automatically removed from your workload.</u> However, should you need to manually remove a client from your workload:

- 1. Navigate to the Client List.
- 2. On the toolbar at the top, click Clients.
- 3. Then click Workload.

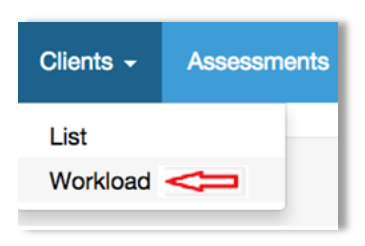

- 4. Check the boxes next to the identifier of the client you are removing.
- 5. Click the red Remove from Workload button at the bottom right of your screen.

| Client | ts List                 |                           | Start typing a last name <b>T</b> Show Filter |
|--------|-------------------------|---------------------------|-----------------------------------------------|
|        | ldentifier \downarrow 🕇 | Name $l_2^{\mu}$          | Date of birth ↓↑                              |
|        | 1000260                 | Last1000260, First1000260 | December 18, 1994                             |
|        | 1002098                 | Last1002098, First1002098 | September 11, 1996                            |
|        |                         |                           |                                               |
|        |                         |                           |                                               |
|        |                         |                           | - Remove from Workload                        |

# Assessments

#### Adding an Assessment

- 1. From the Dashboard, click Data Portal.
- 2. Filter for the client for whom you would like to create a new assessment.
- 3. Click on the client name, or filter for a client, to pull up their list of assessments.
  - You will see a screen like the one shown below, featuring that client's list of assessments, sorted by ID number, the instrument, name, date, and status.

You can organize the list and sort by clicking on the category name or the set of up and down
arrows next to each of the categories.

| Home | e Clients -                                                                   | Assessments -                      | 🕑 Help 👤 Krahl, Karen                               |                |                                        | Logout |  |
|------|-------------------------------------------------------------------------------|------------------------------------|-----------------------------------------------------|----------------|----------------------------------------|--------|--|
| Ass  | Assessments List for Last1234, First1234 Start typing a last name Show Fitter |                                    |                                                     |                |                                        |        |  |
|      | id \$\$                                                                       | Instrument 🕂 🛟                     | Client Name \downarrow <                            | Date 🔓         | Status \downarrow 🔁                    |        |  |
|      | 95205                                                                         | CANS<br>Assessor: Smith, Susie Rep | Last1234, First1234<br>porting Unit: CCICMS (36811) | April 9, 2015  | Assigned                               |        |  |
|      | 95203                                                                         | CANS<br>Assessor: Smith, Susie Rep | Last1234, First1234<br>porting Unit: CCICMS (36811) | April 7, 2015  | Assigned                               |        |  |
|      | 95178                                                                         | CANS<br>Assessor: Smith, Susie Rep | Last1234, First1234<br>porting Unit: CCICMS (36811) | March 16, 2015 | Approved by Smith, Susie on 04/07/2015 |        |  |
|      | 95185                                                                         | CANS<br>Assessor: Krahl, Karen Rep | Last1234, First1234<br>oorting Unit: CCICMS (36811) | March 16, 2015 | Submitted                              |        |  |
|      | 95179                                                                         | CANS<br>Assessor: Smith, Susie Rep | Last1234, First1234<br>porting Unit: CCICMS (36811) | March 10, 2015 | Submitted                              |        |  |
|      | 95170                                                                         | CANS<br>Assessor: Krahl, Karen Rep | Last1234, First1234<br>porting Unit: CCICMS (36811) | March 9, 2015  | Approved by Krahl, Karen on 03/16/2015 |        |  |
| Repo | orts 🔺                                                                        |                                    |                                                     |                | + New Assessment -                     | Delete |  |

- 4. Once on the assessments list, click the green New Assessment tab on the bottom right of the screen.
  - This button will be grayed out if the client is inactive in your RU; or the staff member does not have a placement or responsibility in the RU.

+ New Assessment 🔺

- 5. You will be given several different assessment options; these options are specifically designed based on criteria such as the client's age or demographic information.
  - All available assessment types will display, choose the assessment that best fits your needs.
  - Most users will select CANS.

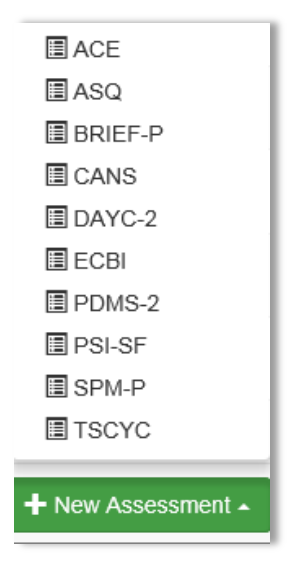

Once you choose the assessment type, you will continue to the main New Assessment screen. Key information about the client will display. This includes the client's ID number, name, date of birth, and gender.

| me Clients -             | Assessments       | - 🕜 Help     | 🔔 Smith, Susie |                                  |                          | Logou                                                                 |
|--------------------------|-------------------|--------------|----------------|----------------------------------|--------------------------|-----------------------------------------------------------------------|
| CANS (NEW) - L           | ast1234, First123 | 4            |                |                                  |                          |                                                                       |
| lient ID:<br>lient Name: | 1234<br>Last123   | 4, First1234 |                | Date of Birth:<br>Client Gender: | April 17, 1999<br>FEMALE |                                                                       |
| ssessment ID:            |                   |              |                | Assessment Date:                 | 03/23/2015               |                                                                       |
| isessor:                 | Smith, 5          | Susie        |                | Assessment Status:               |                          |                                                                       |
| rg Unit:                 | CCIC              | MS (36811)   |                |                                  |                          | >                                                                     |
| igs:                     | none              |              |                |                                  |                          |                                                                       |
| Fire Setting Modu        | swipe left        |              |                |                                  |                          | Assessment Information ><br>Shortcut: "alt+rigth arrow" or swipe righ |
| Fire Setting Modu        | swipe left        |              |                |                                  |                          | Assessment Information ><br>Shortcut: "alt+rigth arrow" or swipe righ |
| Fire Setting Modu        | swipe left        |              |                |                                  |                          | Assessment Information > Shortcut: "alt-righ arrow" or swipe righ     |
| Fire Setting Modu        | te<br>swipe left  |              |                |                                  |                          | Assessment Information > Shortcut "alt-righ arrow" or swipe righ      |
| Fire Setting Modu        | ke<br>swipe left  |              |                |                                  |                          | Assessment Information >                                              |
| Fire Setting Modu        | te<br>swipe left  |              |                |                                  |                          | Assessment Information >                                              |
| Fire Setting Modu        | te<br>ewipe left  |              |                |                                  |                          | Assessment Information >                                              |

## Assessment Data Entry

#### All fields marked with an asterisk are mandatory and must be completed.

- 1. To navigate through the assessment, click on the blue routing buttons with white arrows in the direction you wish to go.
  - Instead of clicking on the button, you can navigate left or right by simultaneously holding down the alt and right/left arrow key on the keyboard.
- 2. You can use the Pre-populate feature by clicking the Pre-populate button on the bottom toolbar of your screen.
  - This will populate the new assessment with the information from the last approved assessment.

| lient Name:                   | 1234<br>Last1234, First1234 | Date of Birth:<br>Client Gender: | April 17, 1999<br>FEMALE |                                          |
|-------------------------------|-----------------------------|----------------------------------|--------------------------|------------------------------------------|
| ssessment ID:                 |                             | Assessment Date:                 | 04/13/2015               |                                          |
| ssessor:                      | Krahl, Karen                | Assessment Status:               |                          |                                          |
| org Unit:                     | CCICMS (36811)              |                                  |                          | ~                                        |
| Tags:                         | none                        |                                  |                          |                                          |
| tcut: "alt+left arrow" or swi | pe left                     |                                  |                          | Shortcut "all+right arrow" or swipe righ |
|                               |                             |                                  |                          |                                          |
|                               |                             |                                  |                          |                                          |
|                               |                             |                                  |                          |                                          |

3. You have the option to toggle Quick data entry mode in the bottom left of the screen:

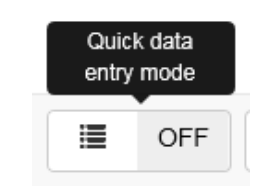

| CANS (NEW) - Last1236       | , First1236                         |                                  |                        |              |
|-----------------------------|-------------------------------------|----------------------------------|------------------------|--------------|
| Client ID:<br>Client Name:  | 1236<br>Last1236, First1236         | Date of Birth:<br>Client Gender: | July 1, 2000<br>FEMALE |              |
| Assessment ID:              |                                     | Assessment Date:                 | 04/13/2015             |              |
| Assessor:                   |                                     | Assessment Status:               |                        |              |
| Org Unit:                   | JCBHS - Healthy Homes (36D31)       |                                  |                        | $\checkmark$ |
| Tags:                       | none                                |                                  |                        |              |
| ✓ Assessment Information    | 1                                   |                                  |                        |              |
| Reason for assessment: *    |                                     |                                  |                        | Add Note     |
| If reason for assessment is | "Major Life Event", please specify: |                                  |                        | Add Note     |
| ➤ Caregiver Section(s)      |                                     |                                  |                        |              |
| 1. Caregiver section(s) doe | es not apply at this time           |                                  |                        | Add Note     |
| ✓ Life Domain Functioning   | 3                                   |                                  |                        |              |
| 2. Family *                 |                                     |                                  |                        | Add Note     |
| 3. Living Situation *       |                                     |                                  |                        | Add Note     |
| 4. Social Functioning *     |                                     |                                  |                        | Add Note     |
| 5. Recreational *           |                                     |                                  |                        | Add Note     |
| 6. Developmental *          |                                     |                                  |                        | Add Note     |

- If you choose to utilize Quick data entry mode, a screen will appear where each field can be seen on the same page.
- 4. It can be turned off by clicking the same button, which will now look like this:

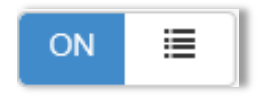

• The Quick data entry mode will not be covered in any further detail in this document.

5. To add an assessment (not in Quick data entry mode), click the Assessment Information button.

| CANS (NEW) - Last               | 11236, First1236            |                                  |                        |                                            |
|---------------------------------|-----------------------------|----------------------------------|------------------------|--------------------------------------------|
| Client ID:<br>Client Name:      | 1236<br>Last1236, First1236 | Date of Birth:<br>Client Gender: | July 1, 2000<br>FEMALE |                                            |
| Assessment ID:                  |                             | Assessment Date:                 | 04/13/2015             |                                            |
| Assessor:                       | Krahl, Karen                | Assessment Status:               |                        |                                            |
| Org Unit:                       | JCBHS - Healthy Homes (36D  | 31)                              |                        | ~                                          |
| Tags:                           | none                        |                                  |                        |                                            |
|                                 |                             |                                  | N                      |                                            |
| Fire Setting Module             |                             |                                  |                        | > Assessment Information >                 |
| hortcut: "alt+left arrow" or sw | ipe left                    |                                  |                        | Shortcut: "alt+right arrow" or swipe right |

6. Enter a Reason for assessment.

| CANS (NEW) - Last1234, First1234                                |                                                    |                        |
|-----------------------------------------------------------------|----------------------------------------------------|------------------------|
| Assessment Information                                          |                                                    |                        |
| Reason for assessment: *                                        |                                                    | Add Note               |
| If reason for assessment is "Major Life Event", please specify: | Update<br>Planned Discharge<br>Unplanned Discharge | Add Note               |
| General Information                                             |                                                    | Caregiver Section(s) > |

The next section will ask if the Caregiver Section(s) applies at this time.

- 7. <u>CHECK the box if you WILL NOT be adding a caregiver.</u>
  - If you do NOT check this box, a caregiver section WILL be required.

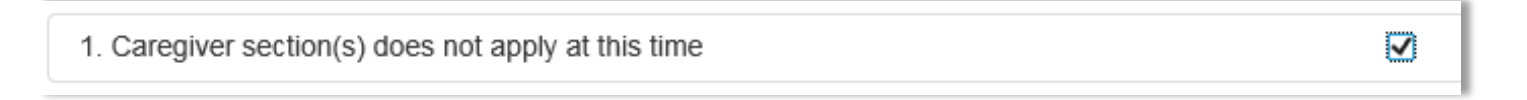

8. You can add a caregiver at any time by clicking the "Add caregiver section" button along the bottom toolbar.

| Image: Section     Image: Section     Image: Sectio | el |  | 🛨 Save |
|----------------------------------------------------------------------------------------------------|----|--|--------|
|----------------------------------------------------------------------------------------------------|----|--|--------|

• A box displaying the current caregivers, if any, will be shown.

| Select caregiver |           |                 |  |  |  |  |
|------------------|-----------|-----------------|--|--|--|--|
| First Name       | Last Name | Relationship    |  |  |  |  |
| John             | Doe       | Adoptive Father |  |  |  |  |
|                  |           |                 |  |  |  |  |
|                  |           | Edit            |  |  |  |  |

9. Press the Edit button to the bottom right to add a new caregiver.

| Select caregiver |           |                 |  |  |  |  |
|------------------|-----------|-----------------|--|--|--|--|
| First Name       | Last Name | Relationship    |  |  |  |  |
| John             | Doe       | Adoptive Father |  |  |  |  |
|                  |           |                 |  |  |  |  |
|                  |           | Edit            |  |  |  |  |

- 10. You can either change the current listing(s), or you can add another caregiver by selecting the Add New option.
  - If you select Add New, a new row will appear, allowing you to enter the First Name, Last Name, and Relationship to the client for that caregiver (as shown below).

| elect caregiver |           |                 |
|-----------------|-----------|-----------------|
| First Name      | Last Name | Relationship    |
| John            | Doe       | Adoptive Father |
| NEW             | CAREGIVER | Adoptive Mother |

- 11. To finish adding each caregiver you will need to click the Save button before you can add another caregiver.
  - You can add as many caregivers as you like by repeating this process.

12. To exit the caregiver screen, click out of the caregiver box.

13. Click the blue button pointing to the right for Life Domain Functioning or alt + right arrow.

| 🗐 CANS (NEW) - Last1236, First1236                  |                           |
|-----------------------------------------------------|---------------------------|
| Caregiver Section(s)                                |                           |
| 1. Caregiver section(s) does not apply at this time | Add Note                  |
| Assessment Information                              | Life Domain Functioning > |

#### You will see:

| □ CANS (NEW) - Last2037948, First2037948 |                        |          |  |  |  |  |
|------------------------------------------|------------------------|----------|--|--|--|--|
| Life Domain Functioning                  |                        |          |  |  |  |  |
| 2. Family *                              | 0      1      2      3 | Add Note |  |  |  |  |
| 3. Living Situation *                    | ◎ 0 ◎ 1 ◎ 2 ◎ 3        | Add Note |  |  |  |  |
| 4. Social Functioning *                  |                        | Add Note |  |  |  |  |

You have two options for entering the data:

- ✓ You can enter numbers 0,1,2,3 in the empty boxes from your keyboard. Press the tab key on your keyboard to move on to the next box to be filled.
- ✓ You can select one of the bubbles from the existing options of 0,1,2,3 for each category with the click of your mouse.
- ✓ Whichever option you choose, you will notice that your responses will automatically generate color-coding dependent on score.

Your end result for each section will look like the sample below.

| CANS (NEW) - Last1234, First1234 |                 |          |
|----------------------------------|-----------------|----------|
| Life Domain Functioning          |                 |          |
| 2. Family *                      | 1 0 0 1 0 2 0 3 | Add Note |
| 3. Living Situation *            | 2 0 0 1 0 2 0 3 | Add Note |
| 4. Social Functioning *          | 3 0 0 1 0 2 0 3 | Add Note |
| 5. Recreational *                | 1 0 0 1 0 2 0 3 | Add Note |

- 14. Continue on to other sections by pressing the blue buttons (or again, the alt+right/left arrows) directing you to additional categories until you reach the home screen.
  - You have now completed the data entry.

#### 15. If at any time, you would like to add a note, click the Add Note button.

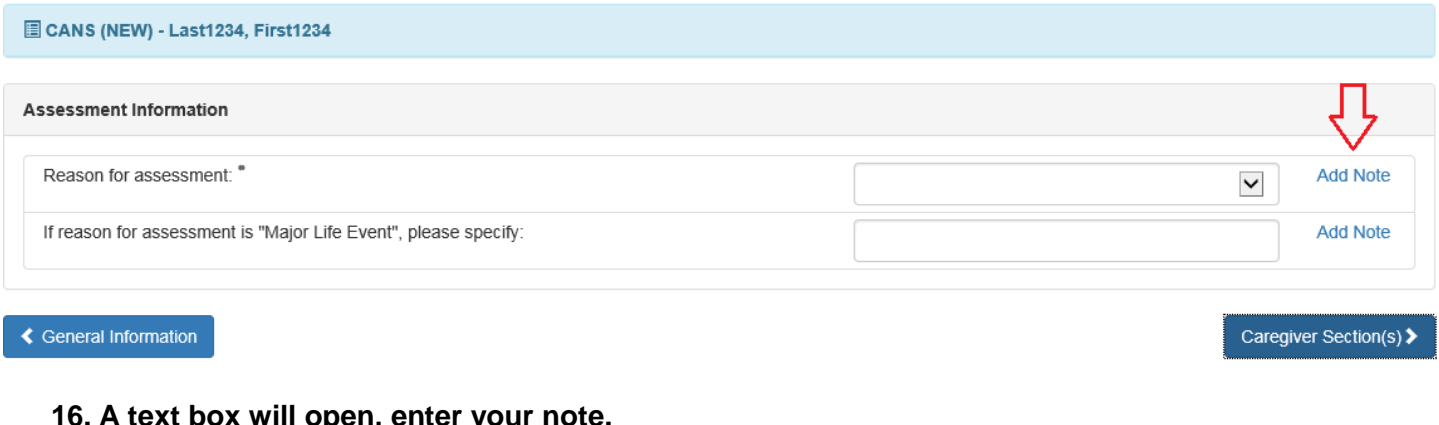

16. A text box will open, enter your note.

| Note for Reason for assessment: |        | ×     |
|---------------------------------|--------|-------|
|                                 |        |       |
|                                 |        |       |
|                                 | Cancel | Apply |

- 17. Click Apply.
- 18. While entering an assessment, make sure to press the Save button periodically as you complete parts of the assessment so that you don't lose any of your data. You will have to click Edit on the lower toolbar to continue.
  - While you do not have to do this every time you change panels, it is recommended that you do so occasionally. If you do not wish to save the changes, press Cancel, which if you have not saved, will completely exit the assessment.

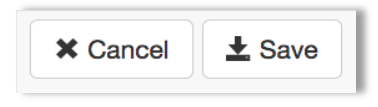

19. Once you have saved the assessment, and are completely finished, click Submit to send the assessment to your supervisor for approval.

|--|

#### Validation Errors

- 1. When you submit an assessment you may receive a validation error dialogue box.
  - This is a fairly common occurrence, and is specifically designed to ensure that all parts of the assessment have been completed before submission.
  - The box, entitled Validation Errors, will list all of the errors on the CANS that need to be addressed. •

- 2. Click on each of the Validation Errors in the box to fix the issues, or navigate through the assessment and complete the question(s) that appear in red.
  - The corrections will not eliminate the error message until you re-submit the assessment.
  - At that time, another error message may pop up if there are still issues.

| ichool Module                                   |                 |          |
|-------------------------------------------------|-----------------|----------|
| 101. Attention - Concentration in School        | 0 0 1 0 2 0 3   | Add Note |
| 102. Sensory Integration Difficulties in School | 0 0 0 1 0 2 0 3 | Add Note |
| 103. Affect Dysregulation in School             | 0 0 1 0 2 0 3   | Add Note |
| 104. Anxiety in School                          | 0 0 1 0 2 0 3   | Add Note |
| 105. Depression in School                       | 0 0 1 0 2 0 3   | Add Note |
| 106. Peer Relations in School                   | 0 0 1 0 2 0 3   | Add Note |
| 107. Oppositional in School                     | 0 0 0 1 0 2 0 3 | Add Note |
| 108. Conduct in School                          | 0 0 0 1 0 2 0 3 | Add Note |

3. You can click the red X next to the title or the arrow on the left side (pointing to the right) if you do not wish to see the errors.

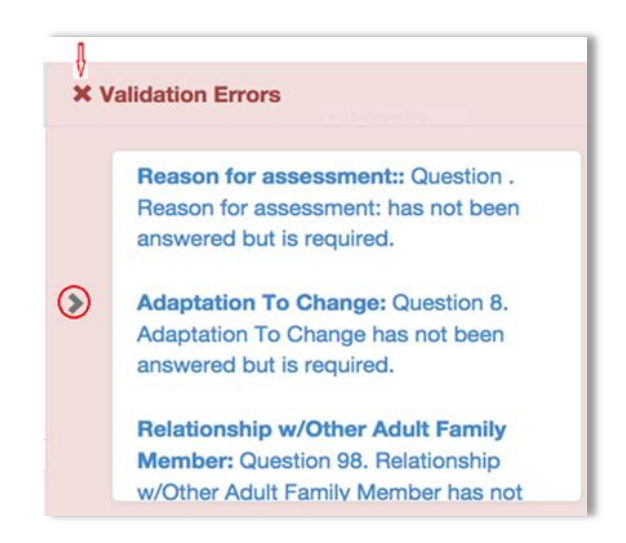

## Assessment Toolbar

Once you open an existing assessment, or after a new assessment has been saved for the first time, you will see a toolbar along the bottom. The options (buttons) shown below vary depending on your Objective Arts role.

|  |  | + | - | Filter 🔺 | Print 🔺 | Reports 🔺 | A Submit | Submit & Approve | C Edit | Ocean Contract Contract Contra |
|--|--|---|---|----------|---------|-----------|----------|------------------|--------|----------------------------------------------------------------------------------------------------|
|--|--|---|---|----------|---------|-----------|----------|------------------|--------|----------------------------------------------------------------------------------------------------|

- ✓ +/- Icons: the plus/minus icon on the far left of the bar allows you to expand/collapse all of the categories in the assessment. Pressing the plus will show each individual component, whereas the minus will only show the major headings.
- ✓ Filter: allows you to filter by assessment scores. For example, you can filter to see assessment scores of "2s & 3s" or for "3s only".
- ✓ Print: The print options (shown below) allow you to print the assessment in various forms. You can print a complete version that is color-coded, or a complete version in black and white. Alternatively, you can elect to print just a summary, which shortens the report to only give an overview of main categories/domain items as opposed to each individual sub-category and number value. While Algorithms Scores are not available, the print options with algorithms will not work.

|                                                                                                    | Complete Complete B/W Complete B/W Complete W/Algorithm Complete B/W w/Algorithm S Summary er Summary V/Algorithm Print Reports Submit |                                                                                     |
|----------------------------------------------------------------------------------------------------|----------------------------------------------------------------------------------------------------|-------------------------------------------------------------------------------------|
| ✓ Reports: You can also generate 2 different<br>reports will open in either a new tab or w<br>available, the report options with algorith             | ent kinds of reports based on the<br>rindow based on your browser se<br>rms will not work.                                             | assessment data. NOTE: each of these ttings. While Algorithms Scores are not        |
|                                                                                                    | Compare Previous in OU     Algorithm Scores  Reports                                                                                   |                                                                                     |
| <ul> <li>Submit: The Submit option allows you to<br/>successful, you will see a confirmation th<br/>receive validation errors.</li> </ul>             | o complete the assessment and t<br>nat says that the assessment was                                                                    | hen submit it for further review. If<br>s successfully submitted. If not, you may   |
| ➤ Submit                                                                                                    | Assessment successfully submitte                                                                                                    | :d. 🛪                                                                               |
| <ul> <li>Submit and Approve: The Submit and A<br/>immediately approve it in one click. If suc<br/>successfully submitted. If unsuccessful,</li> </ul> | Approve option allows a supervis<br>ccessful, you will see a confirmat<br>you may receive validation error                             | or to submit the assessment and then<br>ion that says that the assessment was<br>s. |
| Submit & Approve                                                                                                    | <ul> <li>Assessment successfully appreciation</li> </ul>                                                                               | proved.                                                                             |
| ✓ Edit: the Edit option allows you to chang                                                                                                    | e information in the assessment.                                                                                                    |                                                                                     |

✓ Delete: the Delete option allows you to click on any assessment and delete it from the system.

To the left side of the screen you will see a bar with an arrow.

| ^ | CANS (NEW) - Last                                     | 1236, First1236                                       |
|---|-------------------------------------------------------|-------------------------------------------------------|
|   | Client ID:<br>Client Name:<br>Assessment ID:          | 1236<br>Last1236, First1236                           |
|   | Assessor:<br>Org Unit:<br>Tags:                       | Smith, Susie<br>JCBHS - Healthy Homes (36D31)<br>none |
|   | Fire Setting Module Shortcut: "alt+left arrow" or swi | ipe left                                              |

#### 1. This arrow can be clicked to expand a panel.

• The purpose of this side panel is to give you a summary level view (which is color-coded).

| This example is<br>what the side panel<br>might look like<br>before you begin, | Information<br>Assessment Information (0/2)<br>Executive Functioning (0/3)<br>Cognitive Flexibility Skills (0/2)                                                                          |   | Information<br>Assessment Information (1/2)<br>Executive Functioning (3/3)<br>Emotional Regulation Skills (4/4)                                                                          |   | This example is<br>more indicative of<br>what the panel<br>will look like once |
|--------------------------------------------------------------------------------|----------------------------------------------------------------------------------------------------|---|----------------------------------------------------------------------------------------------------|---|--------------------------------------------------------------------------------|
| showing that 0 out<br>of X questions have<br>been answered.                    | Language (0/3)<br>Daily Functioning (0/5)<br>Mental Health/Behavioral Emotional<br>Needs (0/13)<br>Risk Behaviours (0/13)<br>Educational Needs (0/8)<br>Youth Individual Strengths (0/11) | ¢ | Life Domain Functioning (10/10)<br>Language (3/3)<br>Sensory/Motor Skills (4/4)<br>Daily Functioning (5/5)<br>Acculturation (4/4)<br>Mental Health/Behavioral Emotional<br>Needs (13/13) | * | all of your data.                                                              |

#### Accessing an Assessment

- 1. From the Client List on the Menu Bar, select the client.
  - Remember you can sort and/or filter the client results to help you find a specific client.
- 2. Once you find the client you are looking for, click on the row (the bars colored faint green or white) where the client's information appears.

#### Once you select a client, you will see:

|      | ID 11 | Instrument 11             | Client Name 11                                                            | Date 11            | Status 11                                     |
|------|-------|---------------------------|---------------------------------------------------------------------------|--------------------|-----------------------------------------------|
| ia i | 00030 | CANS<br>Assessor HARPIS,  | Last1000015, First1000015<br>JERNIFER Reporting Unit CCICMS (20011)       | November 14, 2014  | Approved by WOLKENHAUER, DIANNE on 01/02/2015 |
|      | 61930 | CANS<br>Assessor Johnson, | Last1000015, First1000015<br>Gregory Reporting Unit: EVC - ChildS (26871) | October 30, 2014   | Approved by Wilkinson, Lysane on 11/10/2014   |
|      | 74318 | CANS<br>Assessor Johnson, | Last1000015, First1000015<br>Gregory Reporting Unit: EVC - CiRUS (26871)  | September 3, 2014  | Approved by Wilkinson, Lysane on 10/03/2014   |
|      | 77412 | CANS<br>Assessor HARING,  | Lastro00015, First1000015<br>JENNIFER Reporting Unit CCICMS (36911)       | July 22, 2014      | Approved by WOLKENHAUER, DIANNE on 10/09/2014 |
|      | 70764 | CANS<br>Assessor Johnson, | Last1000015, First1000015<br>Oregory Reporting Unit: EVC - ChR05 (26571)  | June 19, 2014      | Approved by Wilkinson, Lysane on 06/22/2014   |
| 0    | 52442 | CANS<br>Assessor HARREN   | Lastro00015, First1000015<br>JENNIFER Reporting Unit: CCICMB (20011)      | April 22, 2014     | Approved by WOLKENHAUER, DIANNE on 06/14/2014 |
| ä    | 69669 | CANS<br>Assessor Johnson, | Last1000015, First1000015<br>Gregory Reporting Unit: EVC - CnRIB (26871)  | March 5, 2014      | Approved by Wilkinson, Lysane on 08/11/2014   |
|      | 68396 | CANS<br>Assessor Johnson  | Lastrooco15, Pirst1000015<br>Gregory Reporting Unit EVC - ChRIS (36871)   | November 22, 2013  | Approved by Wilkinson, Lysane on 06/11/2014   |
|      | 65264 | CANS<br>Assessor Jonnson, | Laist1000015, First1000015<br>Gregory Reporting Unit: EVC - ChRIS (36871) | September 23, 2013 | Approved by Wilkinson, Lysane on 07/11/2014   |
| 2    | 52437 | CANS                      | Last1000015, First1000015                                                 | September 4, 2013  | Approved by WOLKENHAUER, DIANNE on 06/14/2014 |

You can sort and/or filter this list to make it easier to find the specific assessment that you are looking for by clicking on the categories.

3. Once you find the assessment you are looking for, click on the row (the bars are colored faint green or white) where the assessment information appears.

After selecting an assessment, you will see:

| CANS - Last203794                                 | 18, First2037948                                                             |                                                                             |                                                                                              |     |
|---------------------------------------------------|------------------------------------------------------------------------------|-----------------------------------------------------------------------------|----------------------------------------------------------------------------------------------|-----|
| Client ID:<br>Client Name:                        | 2037948<br>Last2037948, First2037948                                         | Date of Birth:<br>Client Gender:                                            | January 19, 2004<br>MALE                                                                     |     |
| Assessment ID:<br>Assessor:<br>Drg Unit:<br>Tags: | 52110<br>HAYES, SARAH<br>CCICMS (36811)<br>San Bernardino (EC36), Hispanic O | Assessment Date:<br>Assessment Status:<br>igin (N) (HON), English (LANA), E | April 18, 2014<br>Approved by WOLKENHAUER, DIANNE on 06/14/2014<br>THA (ETHA), White (White) |     |
| Assessment Inform                                 | nation                                                                       |                                                                             |                                                                                              | C   |
| Reason for assessme                               | ent:                                                                         |                                                                             | Update                                                                                       |     |
| If reason for assessm                             | ent is "Major Life Event", please specify:                                   |                                                                             |                                                                                              |     |
| Caregiver Section(                                | 5)                                                                           |                                                                             |                                                                                              | C   |
| 1. Caregiver section(s                            | s) does not apply at this time                                               |                                                                             |                                                                                              |     |
| Life Domain Functi                                | oning                                                                        |                                                                             |                                                                                              | C   |
| 2. Family                                         |                                                                              |                                                                             | 2                                                                                            |     |
| 3. Living Situation                               |                                                                              |                                                                             | 2                                                                                            |     |
| 4. Social Functioning                             |                                                                              |                                                                             | 2                                                                                            |     |
| 5. Recreational                                   |                                                                              |                                                                             | 1                                                                                            |     |
| 6. Developmental                                  |                                                                              |                                                                             | 0                                                                                            |     |
| 7. Job Functioning                                |                                                                              |                                                                             | NA                                                                                           |     |
| 8. Legal                                          |                                                                              |                                                                             | 0                                                                                            |     |
| 9. Medical                                        |                                                                              |                                                                             | 1                                                                                            |     |
| 10. Physical                                      |                                                                              |                                                                             | 1                                                                                            |     |
| 11. Sexuality                                     |                                                                              |                                                                             | 0                                                                                            |     |
| 12. Sleep                                         |                                                                              |                                                                             | 1                                                                                            |     |
| 13. School Behavior                               |                                                                              |                                                                             | 2                                                                                            |     |
| 14. School Achievem                               | ent                                                                          |                                                                             | 1                                                                                            |     |
| 15. School Attendance                             | e                                                                            |                                                                             | 0                                                                                            |     |
| Child/Youth Streng                                | ths                                                                          |                                                                             |                                                                                              | e   |
| + - Filter -                                      | Print + Reports +                                                            |                                                                             |                                                                                              | Ø E |
|                                                   |                                                                              |                                                                             |                                                                                              |     |

From this screen, you can review, edit, submit the assessment, or access any of the other functions on the toolbar along the bottom of your screen.

#### Creating Individual Assessment Reports

1. From the Client List, open the Assessments List for the client (as noted above).

- 2. Select the Assessments you would like to report on by clicking the checkbox to the left of each row.
  - Note that multiple are selected below since a Compare Selected report is desired.

| SS205     CANS     Last1234, First1234     April 9, 2015     Assigned       SS205     CANS     Last1234, First1234     April 7, 2015     Assigned       SS205     CANS     Last1234, First1234     April 7, 2015     Assigned       SS17     Assessor: Smith, Suike Reporting Unit: COCMR (0811)     March 16, 2015     Approved by Smith, Suike on 04/07/2015       SS18     CANS     Last1234, First1234     March 16, 2015     Submitted       S9185     CANS     Last1234, First1234     March 16, 2015     Submitted       S9179     CANS     Last1234, First1234     March 10, 2015     Submitted       S9179     CANS     Last1234, First1234     March 10, 2015     Submitted       S9170     CANS     Last1234, First1234     March 9, 2015     Approved by Krahl, Karen on 03/16/2015       S9170     CANS     Last1234, First1234     March 9, 2015     Approved by Krahl, Karen on 03/16/2015       S9170     CANS     Last1234, First1234     March 9, 2015     Approved by Krahl, Karen on 03/16/2015 |       | Instrument 41                  | Client Name IT                                        | Date 1         | Status 11                              |
|----------------------------------------------------------------------------------------------------|-------|--------------------------------|-------------------------------------------------------|----------------|----------------------------------------|
| 95203     CANS     Last1234, First1234     April 7, 2015     Assigned       95178     CANS     Last1234, First1234     March 15, 2015     Approved by Smith, Susie on 04/07/2015       95178     CANS     Last1234, First1234     March 16, 2015     Submitted       9518     CANS     Last1234, First1234     March 16, 2015     Submitted       9519     CANS     Last1234, First1234     March 16, 2015     Submitted       95179     CANS     Last1234, First1234     March 10, 2015     Submitted       95179     CANS     Last1234, First1234     March 10, 2015     Submitted       95179     CANS     Last1234, First1234     March 9, 2015     Approved by Kraht, Karen on 03/16/2015       95170     CANS     Last1234, First1234     March 9, 2015     Approved by Kraht, Karen on 03/16/2015                                                                                                    | 95205 | CANS<br>Assessor: Smith, Susie | Last1234, First1234<br>Reporting Unit: CCICMS (36811) | April 9, 2015  | Assigned                               |
| 95178     CANS     Last1234, First1234     March 16, 2015     Approved by Smith, Susie on 04/07/2015       1     95185     CANS     Last1234, First1234     March 16, 2015     Submitted       1     95178     CANS     Last1234, First1234     March 16, 2015     Submitted       1     95179     CANS     Last1234, First1234     March 10, 2015     Submitted       2     95170     CANS     Last1234, First1234     March 9, 2015     Approved by Kraht, Karen on 03/16/2015       2     95170     CANS     Last1234, First1234     March 9, 2015     Approved by Kraht, Karen on 03/16/2015                                                                                                    | 95203 | CANS<br>Assessor: Smith, Susie | Last1234, First1234<br>Reporting Unit: CCICMS (36811) | April 7, 2015  | Assigned                               |
| 95185     CANS     Last1234, First1234     March 16, 2015     Submitted       1     95178     CANS     Last1234, First1234     March 10, 2015     Submitted       2     95170     CANS     Last1234, First1234     March 10, 2015     Submitted       3     95170     CANS     Last1234, First1234     March 9, 2015     Approved by Kraht, Karen on 03/16/2015       4     Assessor: Koah, Karen Reporting Unit: CCICMS (6611)     March 9, 2015     Approved by Kraht, Karen on 03/16/2015                                                                                                    | 95178 | CANS<br>Assessor: Smith, Susie | Last1234, First1234<br>Reporting Unit: CCICMS (36811) | March 16, 2015 | Approved by Smith, Susie on 04/07/2015 |
| 95179         CANS         Last1224, First1234         March 10, 2015         Submitted           95170         CANS         Last1234, First1234         March 10, 2015         Submitted           95170         CANS         Last1234, First1234         March 9, 2015         Approved by Krahl, Karen on 03/16/2015           Assessor: Krahl, Karen Reporting Unit: CCICMS (2011)         Karen 9, 2015         Approved by Krahl, Karen on 03/16/2015                                                                                                    | 95185 | CANS<br>Assessor: Krahl, Karen | Last1234, First1234<br>Reporting Unit: CCICMS (36811) | March 16, 2015 | Submitted                              |
| 95170 CANS Last1234, First1234 March 9, 2015 Approved by Krahl, Karen on 03/16/2015<br>Assessor Krahl, Karen Reporting Unit: COCMS (56911)                                                                                                    | 95179 | CANS<br>Assessor: Smith, Susie | Last1234, First1234<br>Reporting Unit: CCICMS (36811) | March 10, 2015 | Submitted                              |
|                                                                                                    | 95170 | CANS<br>Assessor: Krahl, Karen | Last1234, First1234<br>Reporting Unit: CCICMS (35811) | March 9, 2015  | Approved by Krahl, Karen on 03/16/2015 |
|                                                                                                    |       |                                |                                                       |                |                                        |

- 3. Click the Reports button on the bottom left of your screen to reveal a menu of report choices.
- ✓ Compare Selected: This report shows a side by side comparison of the selected assessments to show how the child has changed in each category across the time period of the reports.
- ✓ Individual Collaborative: This is a comparison report that presents information that can be discussed between clinicians and parents regarding a child's change in several major categories.
- ✓ Box Score: This report shows a composite weighted and actionable item score comparison, and specific actionable items.
  - 4. Click the name or graph icon for the desired report.
    - Your report will open in a new tab or window, depending on your browser settings

## Sample Reports

This Compare Selected report compares the chosen assessments and sets up a side by side comparison.

| Ab<br>Clie | bott, Benjamin<br>ent ID: 897                                      |                                                       |                                                  |                                                  |
|------------|--------------------------------------------------------------------|-------------------------------------------------------|--------------------------------------------------|--------------------------------------------------|
| Dat        | e of Birth: 03/18/2004                                             |                                                       |                                                  |                                                  |
| #          | Question                                                           | Approved<br>Stoltenberg, Shakira<br>10-12-2012<br>1.0 | Approved<br>Little, Maximus<br>05-16-2013<br>1.0 | Approved<br>Gibson, Emanuel<br>07-31-2013<br>1.0 |
| Ass        | sessment Information                                               |                                                       |                                                  |                                                  |
|            | Reason for assessment:                                             | Initial                                               | Initial                                          | Update                                           |
|            | If reason for assessment is "Major<br>Life Event", please specify: |                                                       |                                                  |                                                  |
| Car        | egiver Section(s)                                                  |                                                       |                                                  |                                                  |
| 1          | Caregiver section(s) does not apply at this time                   |                                                       | Yes                                              |                                                  |
| Life       | Domain Functioning                                                 |                                                       |                                                  |                                                  |
| 2          | Family                                                             | 3                                                     | 3                                                | 2                                                |
| 3          | Living Situation                                                   | 3                                                     | 0                                                | 2                                                |
| 4          | Social Functioning                                                 | 3                                                     | 2                                                | 3                                                |
| 5          | Recreational                                                       | 1                                                     | 0                                                | 0                                                |
| 6          | Developmental                                                      | 0                                                     | 2                                                | 0                                                |

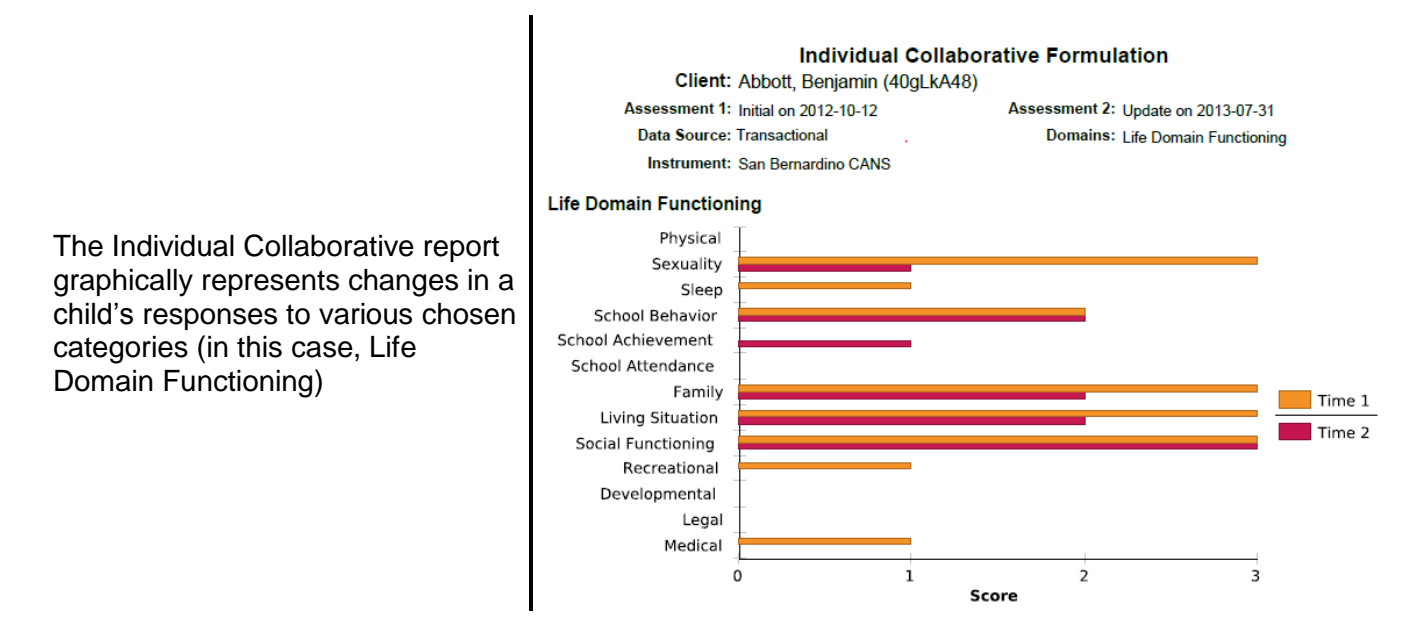

## Assessment Approval

1. From the Client List, click the Assessments option from the Menu Bar and select Approve from the drop-down menu.

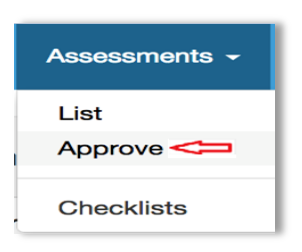

You will see the assessments that are in a submitted status. This list is sortable by ID number, instrument, client name, date, or status of assessment.

2. You can refresh the list periodically (by clicking  $\circ$  near the upper right) to see if any other assessments have arrived for approval.

| Home | Clients -    | Assessments 👻 😯 Help                  | 👤 Krahl, Karen                                                      |                         |                   |
|------|--------------|---------------------------------------|---------------------------------------------------------------------|-------------------------|-------------------|
| Asse | ssments in r | need of approval                      |                                                                     | Start typing a last nam | e 🖣 Show Filter 🕄 |
|      | ID \$1       | Instrument \downarrow 🕇               | Client Name ↓↑                                                      | Date J <sup>a</sup>     | Status ↓↑         |
|      | 57993        | CANS<br>Assessor: RILEY, ERIKA Report | Last2089949, First2089949<br>ing Unit: DMCC - SATS-AV (36CGE)       | September 12, 2011      | Submitted         |
|      | 70152        | CANS<br>Assessor: DUNCAN, KRYSTAL I   | Last2061191, First2061191<br>Reporting Unit: DMCC - SATS-AV (36CGE) | March 5, 2012           | Submitted         |
|      | 92980        | CANS<br>Assessor: BABB, CHERYL Repo   | Last2024079, First2024079<br>rting Unit: DMCC - SATS-AV (36CGE)     | March 16, 2012          | Submitted         |
|      | 57309        | CANS<br>Assessor: CALDERON, NANCY     | Last2036546, First2036546<br>Reporting Unit: DMCC - SATS-AV (36CGE) | March 16, 2012          | Submitted         |
|      | 53569        | CANS<br>Assessor: Carter, Jasmine R   | Last1015340, First1015340<br>eporting Unit: DMCC - SATS-AV (36CGE)  | March 22, 2012          | Submitted         |
|      | 61134        | CANS<br>Assessor: MCKELLAR, JEANNE    | Last2017598, First2017598<br>Reporting Unit: DMCC - SATS-AV (36CGE) | March 23, 2012          | Submitted         |

## Assessment Approval Filter

You can search for the assessments to be approved based on client or assessor information by using the Show Filter button. The Instrument and Status fields offer drop down menus for further refinement.

| Instrument(s)             | Select -                 | Status                 | Select -            |
|---------------------------|--------------------------|------------------------|---------------------|
| lient First Name          | Client First Name        | Client Last Name       | Client Last Name    |
| Organizational<br>Unit(s) | Q Organizational Unit(s) | Reporting Unit(s)      | Q Reporting Unit(s) |
| Client Identifier         | Client Identifier        |                        |                     |
| Assessor Last<br>Name     | Assessor Last Name       | Assessor First<br>Name | Assessor First Name |
| Assessment ID             | Assessment internal ID   | Assessment Date        | MM/DD/YYYY          |

You have two options for the approval process, both of which are similar but offer slightly different views of the process. Both can be accessed via the toolbar at the bottom of your screen.

| Sequential Approve | Batch Approve |
|--------------------|---------------|
|--------------------|---------------|

## Sequential Approve

- 1. Click the Sequential Approve button at the lower right of the screen to access Assessments in need of approval.
  - You can approve or reject each candidate on a rolling basis. Once you click either approve or reject for any candidate, the next candidate's assessment will appear for your review.

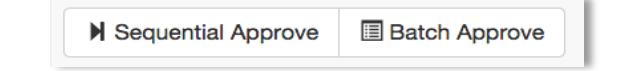

You will see each client's assessment open, as shown below.

| > Assessment Information                  | c               |
|-------------------------------------------|-----------------|
| > Caregiver Section(s)                    | G               |
| > Life Domain Functioning                 | Ø               |
| > Child/Youth Strengths                   | C               |
| > Acculturation                           | c               |
| > Child/Youth Behavioral/Emotional Needs  | Ø               |
| > Child/Youth Risk Behaviors              | G               |
| Ages 0 through 5/Early Development Module | Ø               |
| > Transitional-Age-Youth-Module           | C               |
| > Family Difficulties Module              | C               |
| > Developmental Needs (DD) Module         | c               |
| Sexuality Module (Sex-Related Problems)   | G               |
| School Module                             | C               |
| + - Filter Print Reports X Reject         | 🖸 Edit 🛞 Delete |

# Batch Approve

1. Click the Batch Approve button at the lower right of the screen to access Assessments in need of approval.

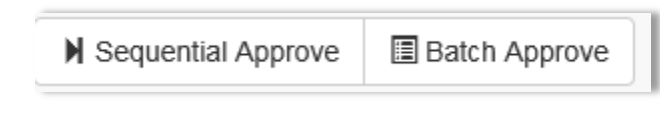

- The assessments will show up based on client.
- To the left of your screen, you will see a panel of the assessments that need approval.
- The right of the screen will display the first CANS score sheet that needs approval.
- You will be able to approve or reject the assessment and move on to the next one.

|              |              |       |                                             |                                 |                            | CHECK ONE:                |
|--------------|--------------|-------|---------------------------------------------|---------------------------------|----------------------------|---------------------------|
|              |              |       | CHILD #                                     | AND ADOLESCENT NEEDS A          | ND STRENGTHS (CANS) SAN E  | ERNARDINO                 |
| <b>A</b> 660 | eemonte      | 0     |                                             | OInitial CANS                   | Update CANS                | Transition/Discharge CANS |
| A330         | Somento      |       | Date Assess                                 | ed: 01/31/2013                  | Child/Youth's Name: Las    | t1089218, First1089218    |
|              |              |       | Assesment Stat                              | tus: Submitted                  | OUnder 6 Y/O               | Over 15 Y/O               |
|              |              |       | Date of Birth: 10/26/2004                   | Age: 10                         | Medical Record No: 108     | 19218                     |
| ID           | Client Name  | Date  | Assessor's Nar                              | me: MATTHEWS, SARAH             | Signature:                 |                           |
|              |              |       | LIFE DOMAI                                  | N FUNCTIONING                   | CAREGIVER S                | RENGTHS & NEEDS           |
| 55532        | Last1089218  | 2013- | 0 = no evidence of problems<br>2 = moderate | 1 = history, mild<br>3 = severe | Caregiver Assessment(s) P  | resent NO                 |
| 00002        | 20311003210, | 2010- |                                             | PV N/A 0 1 2                    | 3 CHILD BEHAVIOR           | AL/EMOTIONAL NEEDS        |
|              | First1089218 | 01-31 | Family *                                    | 1 000                           | 2 = signif, meets dx       | 3 = severe/dangerous      |
|              |              |       | Living Situation                            | 1 ŎŎ <b>Ŏ</b>                   | Ŏ                          | PV 0123                   |
| 53008        | Last2028366  | 2013  | Social Functioning                          | $\bigcirc \bigcirc \bigcirc$    | O Psychosis                | 0000                      |
| 00000        | La3(2020500, | 2010- | Recreational                                | 000                             | Impulsivity/Hyperactivity  | 0000                      |
|              | First2028366 | 03-14 | Developmental *                             | 1 000                           | O Depression               | ° 0000                    |
|              |              |       | Job Functioning                             |                                 | O Anxiety                  | ° 0000                    |
| 7040         | Loot2000000  | 2012  | Legal                                       | <b>O</b> OO                     | Oppositional               | 2 0000                    |
| 1245         | Lasi2000000, | 2013- | Medical                                     | 000                             | Conduct                    | <u>Soco</u>               |
|              | First2060666 | 03-18 | Physical<br>Courselite *                    | 000                             | Adjustment to Trauma *     |                           |
|              |              |       | Sexuality                                   |                                 | Anger Control              | 2 0000                    |
| ~            | 1            | 0040  | School Bohavior *                           | 1                               | Affect Duerogulation       | 1                         |
| 6444         | Last2082662, | 2013- | School Achievement *                        |                                 | Behavioral Regressions     | ' 0000                    |
|              | First2082662 | 06-05 | School Attendance *                         |                                 | Somatization               |                           |
|              |              |       | CHILD/YOU                                   |                                 | Substance Use *            |                           |
| 17700        | 1 - 10050740 | 0040  | 0 = centerpiece                             | 1 = useful                      | CHILD RI                   | SK BEHAVIORS              |
| 47766        | Last2059710, | 2013- | 2 = identified                              | 3 = not yet identified          | 0 = no evidence of problem | 1 = Hx - Watch/Prevent    |
|              | First2059710 | 07-17 |                                             | PV N/A 0 1 2                    | 2 = recent - ACT           | 3 = acute - ACT IMMED.    |
|              |              |       | Family                                      | 000                             | <u>o</u>                   | PV 0123                   |
|              |              |       | Interpersonal                               | □ QQQ                           | Suicide Risk               | $\mathbf{O}$              |
| 44869        | Last2030156, | 2013- | Optimism                                    |                                 | Self-Mutilation            | 0000                      |
|              | Eirst2030156 | 07-19 | Educational                                 |                                 | Other Self Harm            |                           |
|              |              | 0, 10 | vocational                                  | •000                            | U  Danger to Others *      | 0000                      |

2. For both processes, you will be able to click the button (shown below) to either approve or reject the given assessment.

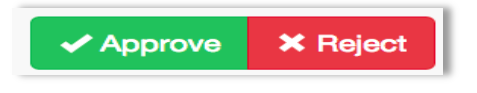

After you approve the assessment, you will see a green confirmation box near the top right that says "Assessment successfully approved".

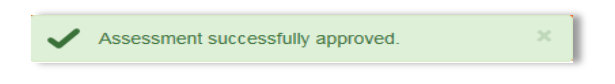

If you choose to reject the assessment, you will receive a pop-up box to make a note stating why you are rejecting the assessment.

|  |  | Reject |
|--|--|--------|

3. Once you have entered your reason, click reject to confirm the rejection, or click the "x" in the top right to cancel.

Once you click reject, you will see a green confirmation box near the top right that says "Assessment successfully rejected".

✓ Assessment successfully rejected. ×

#### Accessing a Specific Assessment

- 1. From the Client List, select the client.
  - Remember you can sort and/or filter the client results to help you find the specific client.
- 2. Once you find the client you are looking for, click on the row (the bars colored faint green or white) where the client's information appears.
  - Once you select a client, you will see:

| ID 11 | Instrument 11              | Client Name 11                                                          | Date 1                   | Status 11                                     |
|-------|----------------------------|-------------------------------------------------------------------------|--------------------------|-----------------------------------------------|
| 86693 | CANS<br>Assessor: HARRIS,  | Last1000015, First1000015<br>JENNIFER Reporting Unit: CCICMS (36811)    | November 14, 2014        | Approved by WOLKENHAUER, DIANNE on 01/02/2015 |
| 81930 | CANS<br>Assessor: Johnson, | Last1000015, First1000015<br>Gregory Reporting Unit: EVC - ChRIS (3687) | October 30, 2014         | Approved by Wilkinson, Lysane on 11/10/2014   |
| 74318 | CANS<br>Assessor: Johnson, | Last1000015, First1000015<br>Gregory Reporting Unit: EVC - ChRIS (3687) | September 3, 2014<br>1)  | Approved by Wilkinson, Lysane on 10/03/2014   |
| 77412 | CANS<br>Assessor: HARRIS,  | Last1000015, First1000015<br>JENNIFER Reporting Unit: CCICMS (36811)    | July 22, 2014            | Approved by WOLKENHAUER, DIANNE on 10/09/2014 |
| 70754 | CANS<br>Assessor: Johnson, | Last1000015, First1000015<br>Gregory Reporting Unit: EVC - ChRIS (36B7) | June 19, 2014<br>1)      | Approved by Wilkinson, Lysane on 08/22/2014   |
| 52442 | CANS<br>Assessor: HARRIS,  | Last1000015, First1000015<br>JENNIFER Reporting Unit: CCICMS (35811)    | April 22, 2014           | Approved by WOLKENHAUER, DIANNE on 06/14/2014 |
| 68669 | CANS<br>Assessor: Johnson, | Last1000015, First1000015<br>Gregory Reporting Unit: EVC - ChRIS (3687) | March 5, 2014            | Approved by Wilkinson, Lysane on 08/11/2014   |
| 68396 | CANS<br>Assessor: Johnson, | Last1000015, First1000015<br>Gregory Reporting Unit: EVC - ChRIS (36B7) | November 22, 2013        | Approved by Wilkinson, Lysane on 08/11/2014   |
| 65284 | CANS<br>Assessor: Johnson, | Last1000015, First1000015<br>Gregory Reporting Unit: EVC - ChRIS (36B7) | September 23, 2013<br>1) | Approved by Wilkinson, Lysane on 07/11/2014   |
| 52437 | CANS                       | Last1000015, First1000015                                               | September 4, 2013        | Approved by WOLKENHAUER, DIANNE on 06/14/2014 |

- You can sort and/or filter this list to make it easier to find the specific assessment.
- 3. Once you find the assessment, click on the row (the bars are colored faint green or white) and the assessment appears.

| CANS - Last2037948, Fi                            | rst2037948                                                                           |                                                                         |                                                                                             |        |
|---------------------------------------------------|--------------------------------------------------------------------------------------|-------------------------------------------------------------------------|---------------------------------------------------------------------------------------------|--------|
| Client ID:<br>Client Name:                        | 2037948<br>Last2037948, First2037948                                                 | Date of Birth:<br>Client Gender:                                        | January 19, 2004<br>MALE                                                                    |        |
| Assessment ID:<br>Assessor:<br>Org Unit:<br>Tags: | 52110<br>HAYES, SARAH<br>CCICMS (36811)<br>San Bernardino (EC36), Hispanic Origin (1 | Assessment Date:<br>Assessment Status:<br>N) (HON), English (LANA), ETH | April 18, 2014<br>Approved by WOLKENHAUER, DIANNE on 06/14/2014<br>IA (ETHA), White (White) |        |
| ✤ Assessment Information                          | n                                                                                    |                                                                         |                                                                                             | G      |
| Reason for assessment:                            |                                                                                      |                                                                         | Update                                                                                      |        |
| If reason for assessment is                       | "Major Life Event", please specify:                                                  |                                                                         |                                                                                             |        |
| ✓ Caregiver Section(s)                            |                                                                                      |                                                                         |                                                                                             | ß      |
| 1. Caregiver section(s) doe                       | es not apply at this time                                                            |                                                                         |                                                                                             |        |
| V Life Domain Functioning                         | 0                                                                                    |                                                                         |                                                                                             | ø      |
| 2. Family                                         |                                                                                      |                                                                         | 2                                                                                           |        |
| 3. Living Situation                               |                                                                                      |                                                                         | 2                                                                                           |        |
| 4. Social Functioning                             |                                                                                      |                                                                         | 2                                                                                           |        |
| 5. Recreational                                   |                                                                                      |                                                                         | 1                                                                                           |        |
| 6. Developmental                                  |                                                                                      |                                                                         | 0                                                                                           |        |
| 7. Job Functioning                                |                                                                                      |                                                                         | NA                                                                                          |        |
| 8. Legal                                          |                                                                                      |                                                                         | 0                                                                                           |        |
| 9. Medical                                        |                                                                                      |                                                                         | 1                                                                                           |        |
| 10. Physical                                      |                                                                                      |                                                                         | 1                                                                                           |        |
| 11. Sexuality                                     |                                                                                      |                                                                         | 0                                                                                           |        |
| 12. Sleep                                         |                                                                                      |                                                                         | 1                                                                                           |        |
| 13. School Behavior                               |                                                                                      |                                                                         | 2                                                                                           |        |
| 14. School Achievement                            |                                                                                      |                                                                         | 1                                                                                           |        |
| 15. School Attendance                             |                                                                                      |                                                                         | 0                                                                                           |        |
| Child/Youth Strengths                             |                                                                                      |                                                                         |                                                                                             | ß      |
| + - Filter - Pri                                  | int  Reports                                                                         |                                                                         |                                                                                             | 🕑 Edit |

If an assessment has been approved, the header bar will be green. An assessment in an assigned or submitted status will remain blue.

| 🗏 CANS - Last1234, F       | irst1234       |                                  |                                        |
|----------------------------|----------------|----------------------------------|----------------------------------------|
| Client ID:<br>Client Name: |                | Date of Birth:<br>Client Gender: | April 17, 1999<br>FEMALE               |
| Assessment ID:             | 95178          | Assessment Date:                 | March 16, 2015                         |
| Assessor:                  | Smith, Susie   | Assessment Status:               | Approved by Smith, Susie on 04/07/2015 |
| Org Unit:                  | CCICMS (36811) |                                  |                                        |
| Tags:                      | none           |                                  |                                        |

You can review the assessment, make any necessary changes, submit the assessment, or access any of the other functions on the toolbar along the bottom of your screen.

# Administration

1. From the Dashboard of Menu Options, click the Admin box to begin managing Administration tasks.

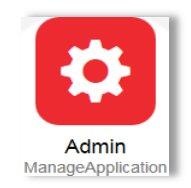

Depending on your browser settings, you may also see Only secure content is displayed along the bottom. If you do, click Show all content.

| Only secure content is displayed. | What's the risk? |
|-----------------------------------|------------------|
|                                   |                  |

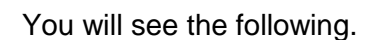

|                             | Administer Staf | F           |   |                       |  | 8 |
|-----------------------------|-----------------|-------------|---|-----------------------|--|---|
|                             | & &             |             |   |                       |  |   |
|                             | ಿ   🎲   🌱 s     | Show Filter |   |                       |  |   |
|                             | First Name      | Last Name   |   |                       |  |   |
| <b>T</b> I::: ( ) (         | Cathrine        | Altenwerth  |   |                       |  |   |
| I his is referred to as the | Peyton          | Altenwerth  |   |                       |  |   |
| Administrator Staff Screen. | Darrell         | Anderson    |   |                       |  |   |
|                             | Maddison        | Anderson    |   |                       |  |   |
|                             | Casimer         | Armstrong   | ~ |                       |  |   |
|                             | ∢ ∢  Page 1     | of 60 🕨 🕅   |   |                       |  |   |
|                             |                 |             |   | 🗦 Undo Changes 📔 Save |  |   |

## Filtering the Staff List

- 1. Click the Show Filter button on the left-hand side of the screen.
  - With no filters selected, the list will default to showing all placed staff sorted by Last Name.

A filter section will open:

| 8 <u>8</u>                                                     |               |
|----------------------------------------------------------------|---------------|
| oo<br>⊙r 1 ≪ 1 ≪                                               | - <b>F</b> 34 |
| 🕿   🏤   👌 Hide                                                 | e Fliter      |
| Placement Status:                                              |               |
| Select placement                                               | type 💙        |
| First Name:                                                    |               |
|                                                                |               |
| ast Name:                                                      |               |
| Luot Humo.                                                     |               |
|                                                                |               |
|                                                                |               |
| Reporting Unit(s):                                             |               |
| Reporting Unit(s):                                             | EZ            |
| Reporting Unit(s):<br>Tag(s):                                  | E             |
| Reporting Unit(s):<br>Tag(s):                                  |               |
| Reporting Unit(s):<br>Tag(s):<br>Exact Match:                  |               |
| Reporting Unit(s):<br>Tag(s):<br>Exact Match:                  |               |
| Reporting Unit(s):<br>Tag(s):<br>Exact Match:<br>Enable Sounde | E.            |

Placement Status has two options to sort by.

- 2. If you only want to see the staff that has a placement check Show Placed.
- 3. If you only want to see staff that is not placed, check Show 'Not Placed'.
- 4. If you want to show all Staff, whether placed or not, click both boxes.

| Placement Status: |   |
|-------------------|---|
|                   | ~ |
| Show Placed       |   |
| Show 'Not Placed' |   |

×

- ✓ First Name: allows you to filter by first name of the staff member.
- ✓ Last Name: allows you to filter by last name of the staff member.
- ✓ **Reporting Units:** allows you to filter by a specific (or multiple) reporting unit.
- ✓ Tags: allows you to filter by specific tags that have been assigned to the staff member. (Not active at this time.)

✓ NOTE: It is NOT necessary to enter information in all of the search boxes. Your selections narrow the data set to one that is more appropriate for your current needs. You may enter as much or as little information as you wish to narrow the fields.

#### 5. For the Reporting Unit filter, you will need to click the magnifying glass to the right of the filter.

| Administer Staff        |
|-------------------------|
| & &                     |
| 🧞   🎲   🌳 Hide Filter   |
| Placement Status:       |
| Select placement type 💙 |
| First Name:             |
|                         |
| Last Name:              |
|                         |
| Reporting Unit(s):      |
|                         |
| Tag(s):                 |
| 50                      |
| Exact Match:            |
| Enable Soundex          |
| Semove Filter           |

6. From here, you can type the RU that you are looking for in the blank field, or find it manually by expanding the arrows and clicking the appropriate check box(es).

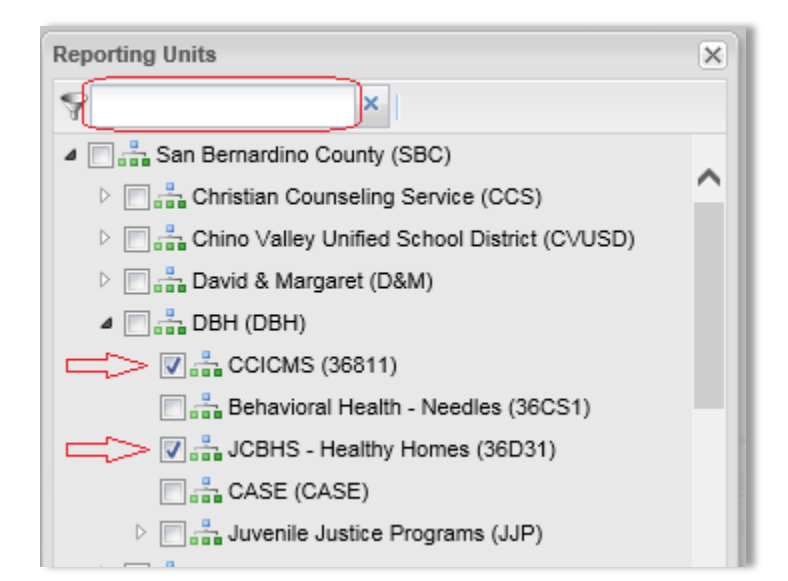

- 7. Click OK to return to the Filter.
- 8. Apply Filter or press Enter on your keyboard.

The filter will then return your results.

| Administer Staff      |       |  |  |  |  |
|-----------------------|-------|--|--|--|--|
| & &                   |       |  |  |  |  |
| 🍣   🌼   🌳 Show Filter |       |  |  |  |  |
| First Name Last Name  |       |  |  |  |  |
| Arvid                 | Jones |  |  |  |  |
|                       |       |  |  |  |  |

#### Adding a New Staff Member

1. Access the Administer Staff Screen. Click the Add a New Staff Member Button near the top left.

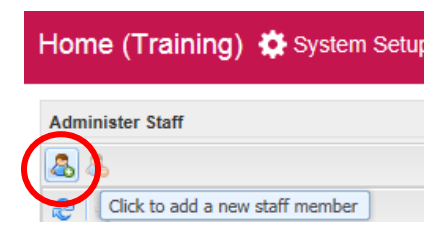

- A box will open to enter the staff member's information.
- Enter the staff member's profile information, all fields are required.
- Their Login will be the staff members INSYST number.
- Click Save.

| Add Staff M | ember 🔀     |
|-------------|-------------|
| First Name: |             |
| Last Name:  |             |
| Email:      |             |
| Login:      |             |
|             |             |
|             | Save Cancel |

- 2. Filter for the new staff entry.
- 3. Double click on the new staff entry to pull up the staff profile.

#### 4. Assign a password and confirm the password in the Again box.

• Passwords require at least six characters and one uppercase letter.

| First Name: | David                  | Login:                                      | 5555555555                                    |
|-------------|------------------------|---------------------------------------------|-----------------------------------------------|
| Last Name:  | Fogg                   | Password:                                   |                                               |
| Email:      | dfogg@dbh.wbcounty.gov | Again:                                      |                                               |
| Gender:     | O Male O Female        | Status:                                     | C Active                                      |
| Job Title:  |                        | Cell Phone<br>Number:                       |                                               |
|             | Passwor<br>Passwor     | rd must be more tha<br>rd must have at leas | n 6 characters long.<br>t 1 uppercase letter. |

5. Activate the Staff member by checking the Active box.

| Basic Informatio | Workload Certification |           |              |
|------------------|------------------------|-----------|--------------|
| First Name:      | John                   | Login:    | SIMON NUMBER |
| Last Name:       | Doe                    | Password: |              |
| Email:           | JDoe@dbh.sbcounty.gov  | Again:    |              |
| Gender:          | C Male C Female        | Status:   | > 📝 Active   |
| Job Title:       |                        |           |              |

## Assign a Role

Assign the Staff member a Role by finding the box titled Assigned Roles at the bottom of the screen under the Assigned Role tab. You can't assign someone to a role which is equal to or above your own. You will only assign one role per staff member.

1. Click on the appropriate role for this person in the Available Roles pane.

| Assigned Role Placement Tags |                 |
|------------------------------|-----------------|
| Add Selected                 | Remove Selected |
| Available Roles 🔺            | Assigned Roles  |
| Admin User                   |                 |
| Clinical Admin               |                 |
| Clinical Staff               |                 |
| Domain Clinical Admin        |                 |
| Domain Non-Clinical Admin    |                 |
| Non-Clinical Admin           |                 |
| Office Assistant             |                 |
| Supervisor                   |                 |
|                              |                 |
|                              |                 |
| Undo Changes. Save           |                 |

- 2. Click on Add Selected. The role will appear in the Assigned Roles pane.
- 3. To remove a role, click on the item in the right pane and then click on Remove Selected.

| Assigned Role Placement Tags |                 |
|------------------------------|-----------------|
| Add Selected                 | Remove Selected |
| Available Roles 🔺            | Assigned Roles  |
| Admin User                   | Clinical Staff  |
| Clinical Admin               |                 |
| Domain Clinical Admin        |                 |
| Domain Non-Clinical Admin    |                 |
| Non-Clinical Admin           |                 |
| Office Assistant             |                 |
| Supervisor                   |                 |
|                              |                 |

#### Adding and Removing Placements

- 1. Click on the Placement tab.
- 2. Click on the + icon to expand the organization hierarchy.
- 3. Click on the RU that this user is associated with.

| Assigned Role Placement Tags                      |                  |
|---------------------------------------------------|------------------|
| - + 2 🖧 Add Placement Y                           | Remove Placement |
| DEB INFO (20BKT)                                  | Name             |
| Juvenile Justice Program (36DK2)                  |                  |
| Juvenile Justice Community Reintegration (36DKR1) |                  |
| ▲ 🚆 Desert Mountain Children's Center (DMCC)      |                  |
| DMCC - SART (36CG1)                               |                  |
| DMCC - CIS-AV (36CGCI)                            |                  |
| DMCC - SATS-AV (36CGE)                            |                  |
| 🚔 DMCC - EIIS-AV (36CGEI)                         |                  |
| DMCC - EIIS-MB (36GTEI)                           |                  |
| DMCC - SART-YUCCA (36GTST)                        |                  |
| DMCC - CIS-BB (36GZCI)                            |                  |
| DMCC - SATS-BB (36GZE)                            |                  |
|                                                   | <                |
| Undo Changes                                      | Save             |

4. Click on Add Placement to complete the association. The new association will appear in the right pane.

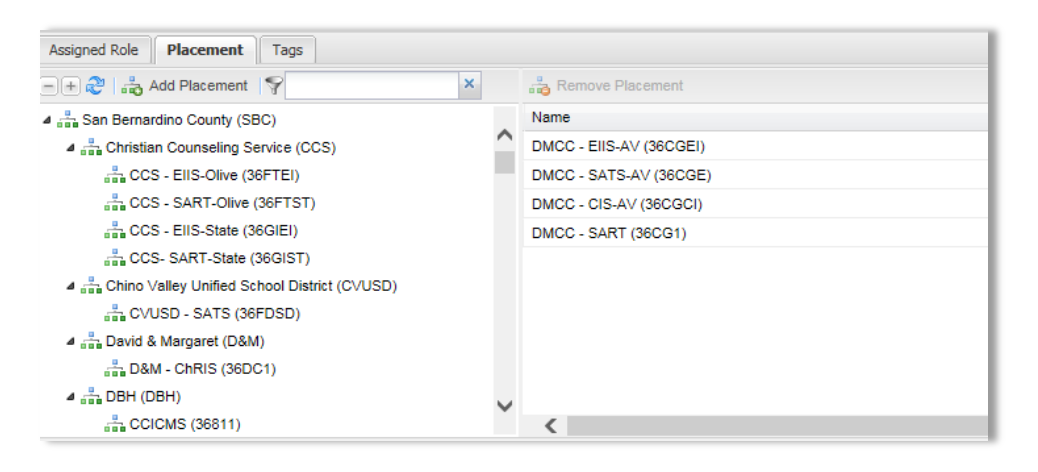

5. To remove an RU, click on the item in the right pane and then click on Remove Placement.

| Assigned Role Placement Tags    |                         |
|---------------------------------|-------------------------|
| -+ 🗞   📩 Add Placement   🕎 🛛 🗙  | 📲 Remove Placement      |
| ▷ 🚆 San Bernardino County (SBC) | Name                    |
|                                 | DMCC - SATS-AV (36CGE)  |
|                                 | DMCC - EIIS-AV (36CGEI) |
|                                 | DMCC - CIS-AV (36CGCI)  |
|                                 | DMCC - SART (36CG1)     |
|                                 |                         |

6. Be sure to save your changes to ensure they go into effect by pressing the Save button at the bottom.

![](_page_33_Picture_3.jpeg)

#### Viewing Responsibilities

Responsibilities involve relating staff, clients, and organizational units. Responsibility assignment is what determines the ability to view the different organizations (RUs), clients, as well as staff assigned to supervisors and management. Responsibilities are automatically assigned or removed based on the placement(s).

1. If you wish to view a staff member's responsibilities, click the Admin box from the Dashboard of Menu Options.

![](_page_33_Picture_7.jpeg)

2. Click System Setup at the top, hover over Administration, on the sub menu, click Responsibilities.

![](_page_33_Picture_9.jpeg)

The Administer Staff Responsibilities screen appears:

| 🥲   🎲   🌱 Sho | w Filter    | Name:                          |
|---------------|-------------|--------------------------------|
| First Name    | Last Name 🔺 | Login                          |
| Kathy         | Arthur      | A Englis                       |
| John          | Doe         | Email:                         |
| Suzie         | Jaye        | Active:                        |
| Mary          | Jones       | Assigned Roles:                |
| Luis          | Jordan      | a                              |
| John          | Lightly     |                                |
| Ani           | Petrovich   |                                |
| Vickie        | Rickson     | Org Unit Staff Client Rpt Unit |
| Sarah         | Shah        |                                |
| John          | Smith       |                                |
| 🖣 🖣 🛛 Page 1  | of 1 🕨 🕅 🔁  |                                |

To view responsibilities, utilize the filters to find the staff member whose responsibilities you wish to view.

3. Select the staff member by double clicking on the name to show the responsibilities. The staff member's responsibility will be located on the right of the screen.

| Administer Staff Responsibilit | ies         |   |                 |                                  |                                       |                                 |        |
|--------------------------------|-------------|---|-----------------|----------------------------------|---------------------------------------|---------------------------------|--------|
| 🍣   🎯   🌱 Show Filter          |             |   | Name:           | Beahan Edison                    |                                       | Beahan, Edison (Clinical Staff) |        |
| First Name                     | Last Name 🔺 |   | Login:          | 6176                             |                                       |                                 |        |
| Darrell                        | Anderson    | ^ | Empil:          | clare nadhera@muelle             | r co uk cichi example con             |                                 |        |
| Imelda                         | Barton      |   | Ciridii.        | ciare_pausery@indelie            | r.co.uk.c rebitexample.com            |                                 |        |
| Amalia                         | Bashirian   |   | Active:         |                                  |                                       |                                 |        |
| Napoleon                       | Bashirian   |   | Assigned Roles: | Clinical Staff                   | *                                     |                                 |        |
| Daphne                         | Bauch       |   |                 |                                  |                                       |                                 |        |
| Edison                         | Beahan      |   |                 |                                  |                                       |                                 |        |
| Ivory                          | Becker      |   |                 |                                  |                                       |                                 |        |
| Rosina                         | Blanda      |   | Rpt Unit Staff  | Client Tag                       |                                       |                                 |        |
| Soledad                        | Blanda      |   | 🗐 🕀 💦 🕹 Add     | RU Responsibility                | ×                                     | Remove Responsibility           |        |
| Lonnie                         | Block       |   | A Con Demonde   | - Orreth (CDO)                   | - /                                   | Name                            | Code   |
| Khalil                         | Botsford    |   | A - Christian ( | O County (SBC)                   | · · · · · · · · · · · · · · · · · · · | DMCC - EIIS-AV                  | 36CGEI |
| Antwan                         | Boyer       |   |                 | EllS-Olive (36ETEI)              |                                       | DMCC - SATS-AV                  | 36CGE  |
| Elwyn                          | Boyle       |   | -h CCS -        | SART-Olive (36FTST)              |                                       | DMCC - CIS-AV                   | 36CGCI |
| Magnolia                       | Buckridge   |   |                 | EllS-State (36GIEI)              |                                       | DMCC - SART                     | 360.91 |
| Ophelia                        | Cartwright  |   | the cost of     | SART-State (36GIST)              |                                       |                                 |        |
| Haven                          | Casper      |   | 4 📩 Chino Vali  | ey Unified School District (CVUS | (D)                                   |                                 |        |
| Kirstin                        | Conn        |   | L CVUS          | - SATS (36FDSD)                  |                                       |                                 |        |
| Maye                           | Cormier     |   | 4 🚠 David & M   | argaret (D&M)                    |                                       |                                 |        |
| Kraig                          | Cremin      |   | 👬 D&M -         | ChRIS (36DC1)                    |                                       |                                 |        |
| Krista                         | Crist       |   | 4 📩 DBH (DBH    | ))                               |                                       |                                 |        |
| Dejah                          | Cruickshank |   | A COICN         | IS (36811)                       |                                       |                                 |        |
| Diego                          | Cummings    |   | 📇 Behavi        | oral Health - Needles (36CS1)    |                                       |                                 |        |
| Cristian                       | Cummings    |   | JCBHS           | - Healthy Homes (36D31)          |                                       |                                 |        |
| Doug                           | Daniel      | Ť | ASE             | (CASE)                           |                                       |                                 |        |
| <                              |             | > | 4 📩 Juvenil     | e Justice Programs (JJP)         | ~                                     |                                 |        |
| 4 4 Page 1 of 6 ≱              | N 2         |   | 📩 INF           | O (36DK1)                        |                                       |                                 |        |
|                                |             |   |                 | 🔵 Undo Changes                   | Save                                  |                                 |        |

# Logging Out

Logout: after having entered the desired data, end the session.

![](_page_35_Picture_2.jpeg)

**Closeout:** Close your browser after your OA session.

**For assistance**, please contact your agency's Objective Arts super user. Super users are the point persons for all OA related questions and will contact BHCS with Objective Arts questions and issues that they unable to help you with.